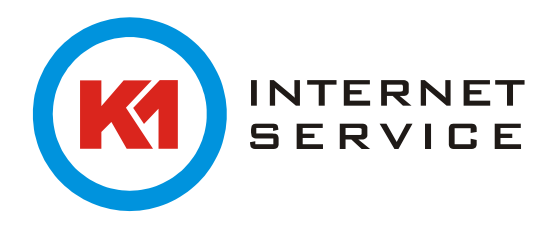

## Einrichtung von K1Archiv – Installation E-Mail-Client

Die Einrichtung der Archivierung erfolgt mit folgendem Tool, welches Sie direkt hier von uns herunterladen können:

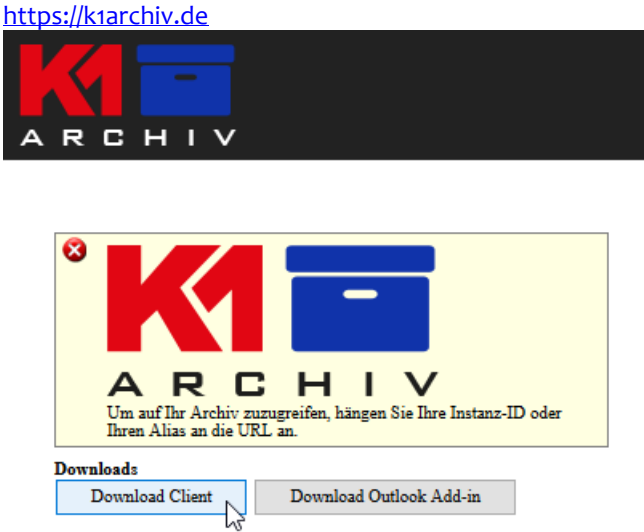

## Führen Sie die Setup – Datei aus:

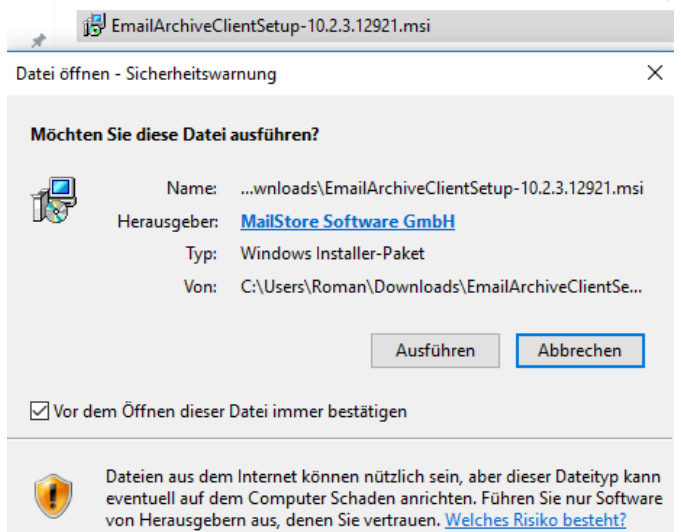

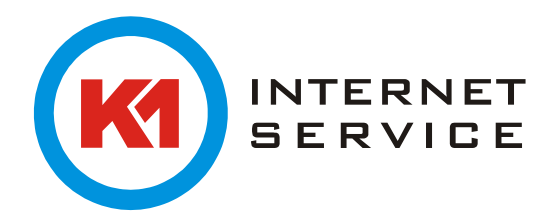

Bestätigen Sie die Endbenutzer-Lizenzvereinbarung und gehen auf "Next":

| 😸 E-mail Archive Client 10.2.3.12921 Setup                                                                                                    | × |
|----------------------------------------------------------------------------------------------------|---|
| End-User License Agreement                                                                                                    |   |
| Please read the following license agreement carefully                                                                                                    |   |
|                                                                                                    |   |
| Die deutschsprachige Lizenz finden Sie weiter unten!                                                                                                    |   |
|                                                                                                    |   |
| END CUSTOMER TERMS AND CONDITIONS OF LICENSE AND USE FOR USING THE ARCHIVING SOFTWARE                                                                                                    |   |
| Sec. 1 Scope, General                                                                                                    |   |
| (1) The archiving software shall be provided to the user by a partner company<br>("Service Provider") of MailStore Software GmbH ("Rights Holder") for use for a limited<br>period of time. Based on an agreement with the Rights Holder, the Service Provider shall |   |
|                                                                                                    |   |
| $\bigcirc$ I $\underline{d}o$ not accept the terms in the License Agreement                                                                                                    |   |
| Advanced Installer                                                                                                    |   |
| < Back Next > Cancel                                                                                                    | ] |

## Starten Sie anschließend die Installation:

| 示 E-mail Archive Client 10.2.3.12921 Setup                                                                                                    | ×              |
|----------------------------------------------------------------------------------------------------|----------------|
| Ready to Install<br>The Setup Wizard is ready to begin the E-mail Archive Client 10.2.3.12921 installa                                                         | $\mathfrak{S}$ |
| Click "Install" to begin the installation. If you want to review or change any of your installation settings, click "Back". Click "Cancel" to exit the wizard. |                |
|                                                                                                    |                |
| Advanced Installer                                                                                                    | ancel          |
|                                                                                                    | ancer          |

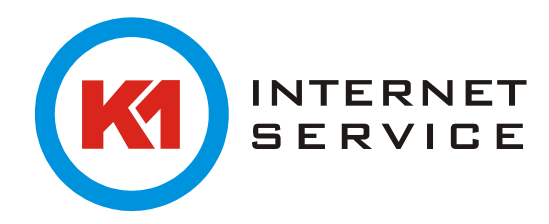

Mit der Verknüpfung auf dem Desktop wird der Client gestartet:

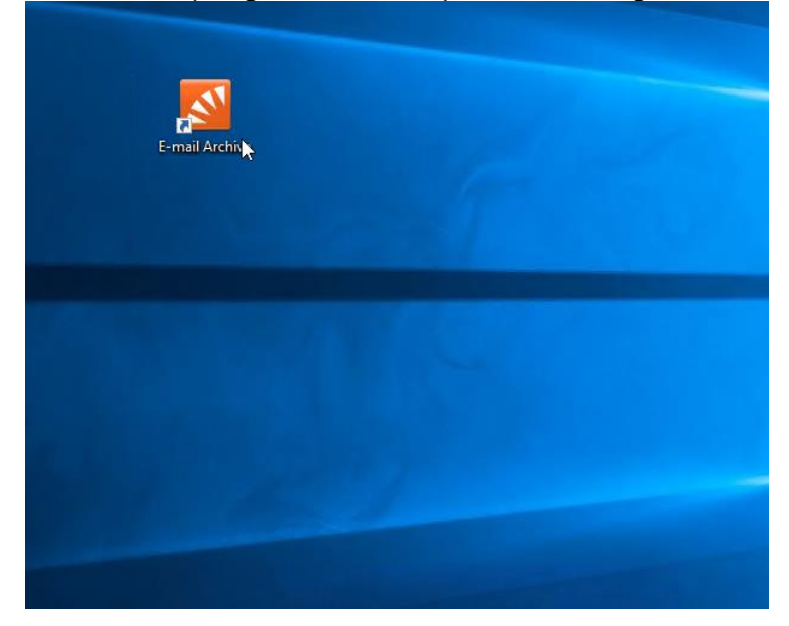

Starten Sie nach der Installation den E-Mail-Client und geben den Servernamen an, den Sie von uns nach Ihrer Bestellung per E-Mail erhalten haben und klicken Sie auf "OK":

| Verbinden mit E | -Mail-Archiv X                    |
|-----------------|-----------------------------------|
| Sprache:        | Deutsch 🗸                         |
| Servername:     | top in the print                  |
|                 | Immer mit diesem Server verbinden |
|                 | OK Abbrechen                      |

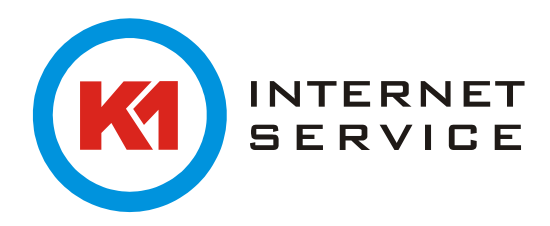

## Melden Sie sich mit Ihren Zugangsdaten an, die Sie von uns haben:

| 🛃 K1Archiv - Email Archiv L | ogin X             |
|-----------------------------|--------------------|
|                             |                    |
|                             | Deutsch 🗸          |
| ARCHIV                      |                    |
|                             |                    |
| Benutzername:               | benutzer           |
| Kennwort:                   | •••••              |
|                             | Kennwort speichern |
|                             |                    |
|                             | OK Abbrechen Hilfe |

Sie sehen nun die Startseite mit einer Übersicht wie groß das Archiv ist, aktuelle Nachrichten und Statusmeldungen.

In der linken Spalte haben Sie die Möglichkeit eine Erweiterte Suche zu tätigen:

| 🛃 K1Archiv - Email Archiv 10                                                |            |                                                          |                                                                                                    | -                  |           | ×    |
|-----------------------------------------------------------------------------|------------|----------------------------------------------------------|----------------------------------------------------------------------------------------------------|--------------------|-----------|------|
| Archiv                                                                      | E-Mails su | uchen                                                    |                                                                                                    |                    |           | -    |
| Schnellsuche im Archiv Suchen                                               | $\bigcirc$ | Um nach Wortbestandteilen<br>Automobil. Weitere Tipps zu | zu suchen, verwenden Sie Wildcards. Beispiel: Auto* findet Automatisch, Autoreparatur und<br>Suche finden Sie in der Online-Hilfe. |                    |           |      |
| D 🥘 Eigenes Archiv                                                          |            |                                                          |                                                                                                    |                    |           |      |
| Weitere Archive                                                             |            | Suchan                                                   |                                                                                                    |                    |           |      |
| P E-Mails suchen                                                            |            | Suchen                                                   |                                                                                                    |                    |           |      |
| le E-Mails exportieren                                                      |            | Suchen nach:                                             |                                                                                                    |                    |           |      |
| <ul> <li>Letzte Ergebnisse</li> <li>Über K1Archiv - Email Archiv</li> </ul> |            |                                                          | ☑ Betreff I Absender;Empfanger<br>☑ Nachrichtennhalt I Anhangdatenamen<br>☑ Anhanginhalte                                          |                    |           |      |
|                                                                             |            | Algemein                                                 |                                                                                                    |                    |           |      |
|                                                                             |            |                                                          |                                                                                                    |                    |           |      |
|                                                                             |            | Ordner:                                                  | (Ale lesbaren Ordner)                                                                                                    |                    |           |      |
|                                                                             |            |                                                          | Unterordner einschließen                                                                                                    |                    |           |      |
|                                                                             |            | Von:                                                     |                                                                                                    |                    |           |      |
|                                                                             |            | An/Cc/Bcc:                                               |                                                                                                    |                    |           |      |
|                                                                             |            | Datum:                                                   | Keine Einschränkung 🗸                                                                                                    |                    |           |      |
|                                                                             |            |                                                          |                                                                                                    |                    |           |      |
|                                                                             |            | Erweitert                                                |                                                                                                    |                    |           |      |
|                                                                             |            | Archivspeicher:                                          | (Alle Archivspeicher) $\checkmark$                                                                                                 |                    |           |      |
|                                                                             |            | Nachrichten:                                             | 🗹 mit Anhängen 🛛 🗹 ohne Anhänge                                                                                                    |                    |           |      |
|                                                                             |            | Größe:                                                   | Keine Einschränkung V und KB V                                                                                                    |                    |           |      |
|                                                                             |            | Wichtigkeit:                                             | Alle     Nedrig     Normal     Hoch                                                                                                |                    |           |      |
|                                                                             |            |                                                          |                                                                                                    |                    |           |      |
|                                                                             |            | Neue Suchabfrage                                         | Suchordner erstellen Suchen                                                                                                    |                    |           |      |
|                                                                             |            |                                                          |                                                                                                    |                    |           |      |
|                                                                             |            |                                                          |                                                                                                    |                    |           |      |
|                                                                             |            |                                                          |                                                                                                    |                    |           |      |
|                                                                             |            |                                                          |                                                                                                    |                    |           |      |
|                                                                             |            |                                                          |                                                                                                    |                    |           |      |
|                                                                             |            |                                                          |                                                                                                    |                    |           |      |
|                                                                             |            |                                                          |                                                                                                    |                    |           |      |
|                                                                             |            |                                                          |                                                                                                    |                    |           |      |
|                                                                             |            |                                                          |                                                                                                    | Verbunden mit KIAR | DHIV.DE/k | inet |

Hier werden einige unterschiedliche Optionen für die Suchkriterien angeboten, nach denen entsprechend gefiltert werden kann. Anschließend können Sie die Nachrichten direkt mit Ihrem E-Mail-Programm öffnen oder auf Ihren Computer speichern:

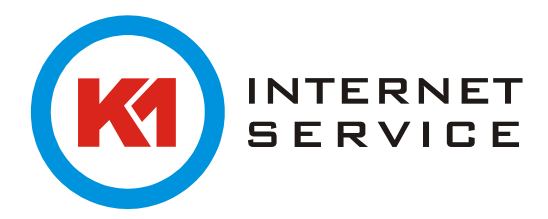

| 🚳 K1Archiv - Email Archiv 10 |                                                                               |                                                       |  |
|------------------------------|-------------------------------------------------------------------------------|-------------------------------------------------------|--|
| Archiv                       | Posteingang                                                                   |                                                       |  |
| Schnellsuche im Archiv Such  | en 🛛 Angeordnet nach: Datum 🛛 Neu nach alt 🕴 🛃 Speichern unter ِ              | Drucken 🔑 Suchen in E-Mail   算 Kopfzeilen <i></i> Que |  |
| 🔊 Startseite                 | 🖂 05.01.2018 ^ 🚺 🖸 E-Mail-Programm: Mi                                        | crosoft Outlook 👻 💽 Öffnen in Outlook 💽 In Outlook    |  |
| 🔺 🦳 Eigenes Archiv           | WG: wenn wir grad dabei sindAW:                                               | 2                                                     |  |
| 🔺 🥘 Exchange 🚥               | 04.01.2018                                                                    | R (de Bier - Alle R ) Rean and London                 |  |
| 🥘 Gesendete Elemente         | 04.01.2018                                                                    | 10-41-22                                              |  |
| Posteingang                  | WG: Fehlerbericht Korrespondenz Al  Gesendet: 04.01.2018 Gesendet: 04.01.2018 | 16:36:19                                              |  |
| Synchronisierungsprobleme    | 04.01.2018 An:                                                                | s constant and a set of the                           |  |
| Exchange support             | Aufgabe übernommen: Liste der zum                                             | a periode d'actemptes                                 |  |
| Dia Weitere Archive          | 04.01.2018                                                                    | <b>0</b> ∃ E-mail.eml                                 |  |
|                              |                                                                               |                                                       |  |

Beim Speichern einer Mail auf dem Computer werden zwei unterschiedliche Formate angeboten. EML wird von allen E-Mail-Programmen wie Thunderbird oder auch Outlook unterstützt. Das MSG – Format verwenden Sie, wenn Sie mit Outlook arbeiten.